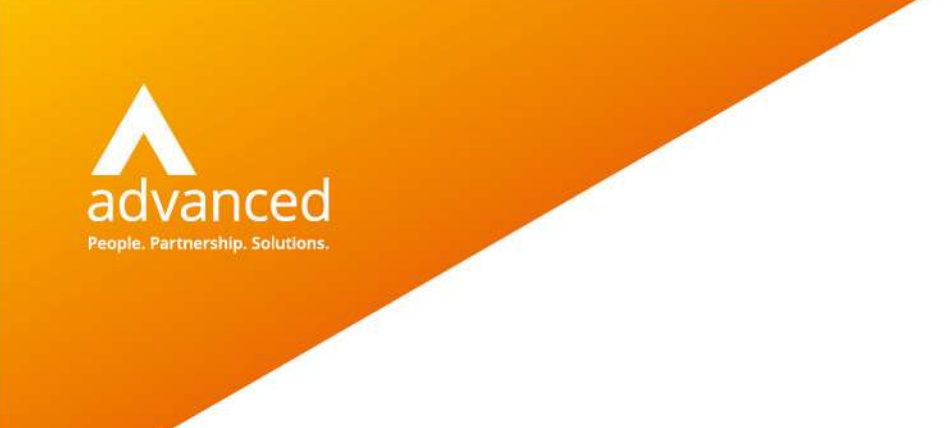

User Guide

# **Patient Visibility Functionality**

Docman 10

Author: Charlotte Wood Date: 28/01/2021 Doc Version: 4

Advanced Computer Software Group Ltd. Ditton Park, Riding Court Road, Datchet, Berkshire. SL3 9LL

t: 0845 160 6162 (+44 845 160 6162) | f: +44 (0) 1932 584001

www.oneadvanced.com

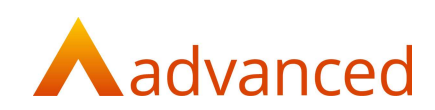

#### Copyright © Advanced Computer Software Group Ltd 2021

This document contains confidential and / or proprietary information. The content must not be disclosed to third parties without the prior written approval of Advanced Computer Software Group Limited or one of its subsidiaries as appropriate (each referred to as "Advanced"). External recipients may only use the information contained in this document for the purposes of evaluation of the information and entering into discussions with Advanced and for no other purpose.

Whilst Advanced endeavours to ensure that the information in this document is correct and has been prepared in good faith, the information is subject to change and no representation or warranty is given as to the accuracy or completeness of the information. Advanced does not accept any responsibility or liability for errors or omissions or any liability arising out of its use by external recipients or other third parties.

No information set out or referred to in this document shall form the basis of any contract with an external recipient. Any external recipient requiring the provision of software and/or services shall be required to enter into an agreement with Advanced detailing the terms applicable to the supply of such software and/or services and acknowledging that it has not relied on or been induced to enter into such an agreement by any representation or warranty, save as expressly set out in such agreement.

The software (if any) described in this document is supplied under licence and may be used or copied only in accordance with the terms of such a licence. Issue of this document does not entitle an external recipient to access or use the software described or to be granted such a licence.

The development of Advanced software is continuous and the published information may not reflect the current status. Any particular release of the software may not contain all of the facilities described in this document and / or may contain facilities not described in this document.

Advanced Computer Software Group Limited is a company registered in England and Wales with registration number 05965280 whose registered office is at Ditton Park, Riding Court Road, Datchet, Berkshire. SL3 9LL.

A full list of its trading subsidiaries is available at www.oneadvanced.com/legal-privacy

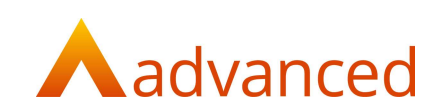

### **Version History**

| Date       | Version | Issued By      | Changes                       |
|------------|---------|----------------|-------------------------------|
| 08/01/2021 | 1.4     | Charlotte Wood | Updates made following review |
| 28/01/2021 | 1.5     | Charlotte Wood | Addition of EMIS Help<br>link |

### Version Approval

| Version | Name              | Title / Organisation                        | Approval Record |
|---------|-------------------|---------------------------------------------|-----------------|
| 1.5     | Allun Williams    | Head of Product<br>Management –<br>Advanced |                 |
| 1.5     | Dr Stephen Miller | Clinical Director -<br>NHS Digital          |                 |

#### Distribution

| Date | Version | Name | Title |
|------|---------|------|-------|
|      |         |      |       |

#### **Document Control**

| Filename                                          | Location | Minimum Retention |
|---------------------------------------------------|----------|-------------------|
| Docman 10 Patient<br>Visibility User Guide<br>1.5 |          |                   |

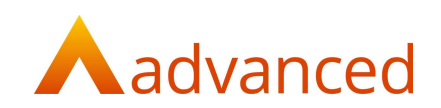

## Contents

| Introduction                                                            | 2 |
|-------------------------------------------------------------------------|---|
| Filing and workflowing documents in Docman 10                           | 2 |
| Filing – no workflow required                                           | 2 |
| Filing – workflow required / review required for decision on visibility | 3 |
| Audit in Docman 10                                                      | 6 |

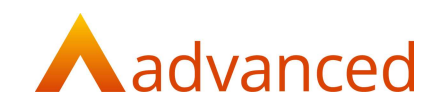

## Introduction

New features have been created to enable documents filed from Docman, to be made invisible to patients through Online Services.

Users will be able to make a decision at the point of filing or in workflow as to whether the document should be made visible or if they would like to prevent the visibility to the patient.

Please read this user guide to understand how to use the new features in Docman 10.Filing and workflowing documents in Docman 10

## Filing and workflowing documents in Docman 10

#### Filing – no workflow required

When a document is filed in Docman with 'No Review required' and the 'Add Document link to EmisWeb' tick box is selected, users will be presented with a new option: **Visible to patient (via Online Services).** 

By default, the Visible to patient tick box is selected.

| Create Review | No Review required                             | v |
|---------------|------------------------------------------------|---|
|               | Start Clinical Coding immediately after filing |   |
|               | Add Document link to EmisWeb                   |   |
|               | Visible to patient (via Online Services)       |   |

Users must deselect the Visible to patient tick box if they wish to prevent the document being made visible to the patient. (Once a decision has been made in Docman if a change to the visibility is required, this must be actioned within EMIS see <u>EMIS Web Knowledge</u> <u>Base</u> for guidance).

| Create Review | No Review required                             | Ŧ |
|---------------|------------------------------------------------|---|
|               | Start Clinical Coding immediately after filing |   |
|               | Add Document link to EmisWeb                   |   |
|               | Visible to patient (via Online Services)       |   |

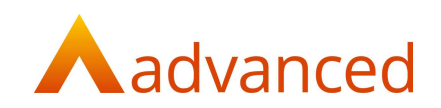

If the user prevents visibility to the patient, the icon below will display in EMIS against the document entry.

| Active × LEE, Laura (Mrs)       | Born Susual G | 30-Sep-1955 (64y) Gender Female NHS No.<br>P BURGESS, Neil (Dr) | 670 050 4198                                                                                                    |
|---------------------------------|---------------|-----------------------------------------------------------------|----------------------------------------------------------------------------------------------------|
| Date Navigator                  | Date          | Consultation Text                                               | ^                                                                                                    |
| 2020 (2)                        | 24-Sep-2020   | Docman                                                          | DME2020, DME2020 (0r)                                                                                                    |
| Sep (2)                         | Additional    | Attachment 🕘 Unscheduled Care NHS Direct                        | , and a second second se |
| 24th: [DME2020] Docman          |               | Result                                                          | Online visibility is restricted                                                                                                    |
| -                               |               |                                                                 |                                                                                                    |
| ) (Dr)                          |               |                                                                 |                                                                                                    |
|                                 |               |                                                                 |                                                                                                    |
| Online visibility is restricted | 1             |                                                                 |                                                                                                    |

Filing – workflow required / review required for decision on visibility

If a user is not authorised or is unable to make a decision regarding online visibility, they have the option to send the document in a review task to another user to action as appropriate.

It is advised that the user should add an instruction to the task to inform the recipient that a decision is required for patient visibility via online services. (\*See below for guidance for adding new instructions)

| $\sim$    |                                     | Filing                                                                         |       |
|-----------|-------------------------------------|--------------------------------------------------------------------------------|-------|
| €         | Templates                           | None                                                                           | v     |
|           | Categories                          | None                                                                           | Ŧ     |
| Review    | / Members                           |                                                                                | 0     |
|           | U Admini                            | strator                                                                        |       |
|           | Normal priority                     | , no due date specified, any Reviewer can complete, default                    | Olaar |
| 1st level | category will be<br>Services'' inst | e applied and "Decision Required for Patient Visibility via Online<br>ruction. | Clear |
|           | Edit Reviewers                      | Settings   Add Instruction                                                     |       |
|           |                                     |                                                                                |       |
| Add Re    | eviewers                            |                                                                                |       |

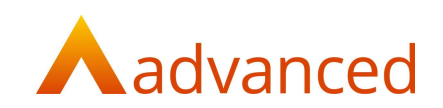

As the document has been sent on for review, the entry in EMIS is marked as provisional and the document is not visible to the patient.

| Active 🛛 BARRY, Angela (Miss) | Born <b>19-Sep-1974 (46y)</b> Gender <b>Female</b> NHS No. <b>751 973 4528</b><br>Usual GP HARDING, Brian (Dr) |
|-------------------------------|----------------------------------------------------------------------------------------------------|
| Date Navigator                | Date Consultation Text                                                                                         |
| 020 (1)                       | 24-Sep-2020 Docman DME2020, DME2020 (Dr)                                                                       |
| Sep (1)                       | Additional (Provisional) Attachment 🕖 Admin Letter Insurance                                                   |
| 24th: [DME2020] Docman        | Administration                                                                                                 |
|                               | •                                                                                                    |
|                               |                                                                                                    |
| Docman                        |                                                                                                    |
|                               |                                                                                                    |
| [Provisio]                    | na/7 Attachment 🔟                                                                                              |
|                               |                                                                                                    |
| Administr                     | ation                                                                                                    |
|                               |                                                                                                    |

- **1.** When the task recipient clicks on the task, the instruction will display on the task card
- 2. The task recipient is presented with the ability to allow or prevent visibility. If a decision is made, no other user in the workflow can make a decision in Docman. If no selection is made and they are the final user in the review task workflow, by default the document will be made visible

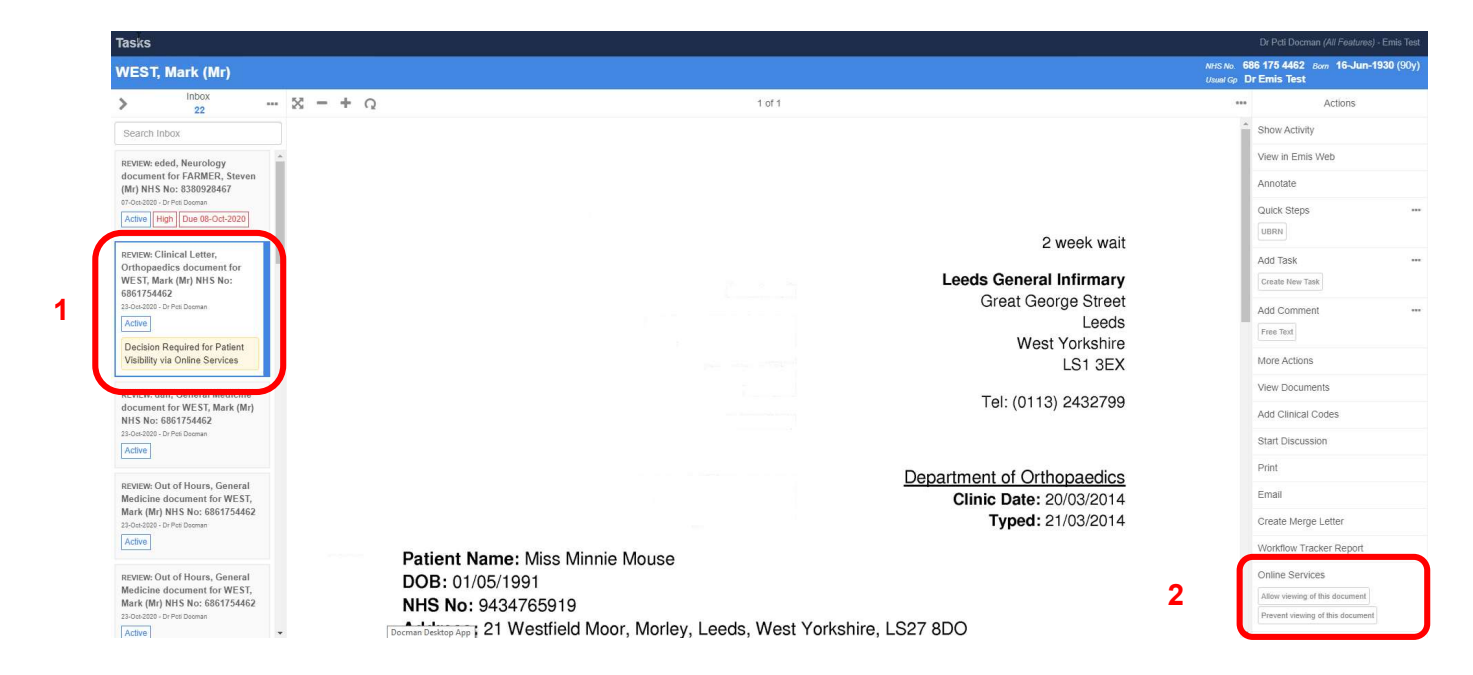

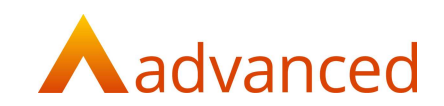

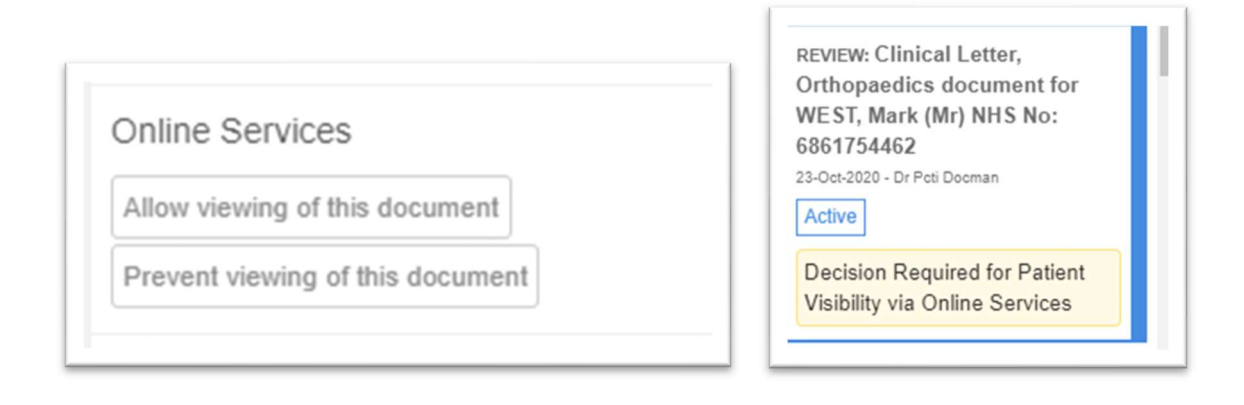

### Workflow / Tasks in Docman 10

When a document is sent in a task/workflowed in Docman and the 'Add Document link to EmisWeb' tick box is selected, the filer will not have the option to make a decision on the visibility.

The task recipient will be presented with a new option in the actions pane: **Online** services – Allow viewing of this document or Prevent viewing of this document.

The task/workflow recipient is presented with the ability to allow or prevent visibility.

If a decision is made, no other user can change the visibility setting from within Docman.

If no selection is made and the user is the final recipient in the workflow, by default the document will be made visible to the patient, although this can still be changed at this point if that is the desired outcome.

| FARMER, Steve                                   | n (Mr              |     |   |        |                                |        |                                         | NHS No. 8<br>Usual Gp | 838 092 8467 Born 17-Feb-1974 (46y)<br>Dr Emis Test |
|-------------------------------------------------|--------------------|-----|---|--------|--------------------------------|--------|-----------------------------------------|-----------------------|-----------------------------------------------------|
| Inbox<br>24                                     |                    |     | × | <br>ŀΩ |                                | 1 of 1 |                                         |                       | Actions                                             |
| Search Inbox                                    |                    |     |   |        |                                |        |                                         | i i                   | Show Activity                                       |
| REVIEW: eded, Neurology                         |                    |     |   |        |                                |        |                                         |                       | View in Emis Web                                    |
| document for FARMER,<br>(Mr) NHS No: 838092846  | Steven<br>7        |     |   |        |                                |        | Outres INTURS                           |                       | Annotate                                            |
| Active High Due 08-Oct                          | 2020               |     |   |        |                                |        | Oxleas <u>INTERS</u>                    |                       | Quick Steps                                         |
|                                                 |                    | il. |   |        |                                |        | NHS Foundation Trust                    |                       | UBRN                                                |
| Cardiology document fo                          | re,<br>r<br>HS No: |     |   |        |                                |        |                                         |                       | Add Task ***                                        |
| 8380928467<br>23-0er-2020 - Dr Peti Docman      | 15 110.            |     |   |        |                                |        |                                         |                       | Ltd Orenered                                        |
| Active                                          |                    |     |   |        | 14 October 2020                |        |                                         | - 1                   | Free Text                                           |
| REVIEW: test, Neurology                         |                    |     |   |        |                                |        | 151 Goldie Leigh<br>Lodge Hill          |                       | More Actions                                        |
| document for WEST, Ma<br>NHS No: 6861754462     | rk (Mr)            |     |   |        |                                |        | Abbey Wood                              |                       | View Documents                                      |
| Active                                          |                    |     |   |        |                                |        | Tel: 020 8319 7078                      |                       | Add Clinical Codes                                  |
| REVIEW: Clinical Letter                         |                    |     |   |        | Patient: Mr Guy Borris         |        | Fax: 020 8319 7107<br>www.oxleas.nhs.uk |                       | Start Discussion                                    |
| Orthopaedics document<br>WEST, Mark (Mr) NHS No | for<br>o:          |     |   |        | DOB: 04/11/1959                |        |                                         |                       | Print                                               |
| 6861754462<br>23-Dot-2020 - Dr Poti Dociman     |                    |     |   |        | NHS Number: 947 611 6447       |        |                                         |                       | Email                                               |
| Active                                          |                    |     |   |        | Department Condictory          |        |                                         |                       | Create Merge Letter                                 |
| REVIEW: dan, General Me                         | dicine             |     |   |        | Department Cardiology          |        |                                         |                       | Westflow Treater Depart                             |
| document for WEST, Ma<br>NHS No: 6861754462     | rk (Mr)            |     |   |        | Diagnosis: Atrial Fibrillation |        |                                         |                       | Online Services                                     |
| 23-Oct-2020 - Dr Poti Docenan<br>Active         |                    |     |   |        |                                |        |                                         |                       | Allow viewing of this document                      |
|                                                 |                    | -   |   |        | Clinical Type: Follow up       |        |                                         |                       |                                                     |

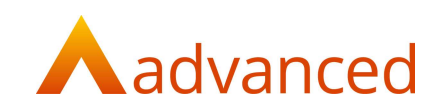

### Audit in Docman 10

The audit will record the decision made on patient visibility in the document history section.

| Document Hi          | istory                                                                                       | Do                | cument Hi          | story                                                                                                    |                                 |
|----------------------|----------------------------------------------------------------------------------------------|-------------------|--------------------|----------------------------------------------------------------------------------------------------|---------------------------------|
| WEST, Mari           | k (Mr)                                                                                       | K                 | ENT, Lesli         | e (Mr)                                                                                                    |                                 |
|                      | Timeline                                                                                     | ***               |                    | Timeline                                                                                                    |                                 |
| 23-Oct-2020<br>09:32 | Administrator<br>Emis Patient Visibili<br>Document has been set a<br>for patient in Emis Web | 23<br>as viewable | -0c 2020<br>15:47  | Dr Pcti Docman<br>Emis Patient Visibility<br>Document has not been set<br>viewable for patient in Emis                                                                    | as<br>Web                       |
| 09:32                | Administrator Document Filed                                                                 |                   | 15:47              | Dr Pcti Docman<br>Created<br>Document Review<br>Members: Dr Pcti Docman                                                                                                   |                                 |
| 09:32                | Administrator<br>Document Filed to C<br>System<br>Seen in general medical<br>185241003       | Clinical          | 15:47              | Instruction: Decision Requir<br>Patient Visibility via Online S<br>Dr Pcti Docman<br>Emis Patient Visibility<br>Document has not been set<br>viewable for patient in Emis | ed for<br>Services<br>as<br>Web |
| -                    | · ~ ~                                                                                        |                   | 15:47              | Dr Pcti Docman Document Filed                                                                                                    |                                 |
|                      |                                                                                              |                   | 15:47              | Dr Pcti Docman<br>Document Filed to Clin<br>System                                                                                                    | nical                           |
|                      |                                                                                              | 15-               | -Sep-2020<br>14:30 | SYSTEM<br>Document Added                                                                                                    |                                 |